連絡とれるくん ver. 1.19

スケジュール連携・資料検索 設定・操作ガイド

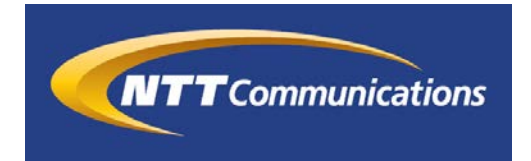

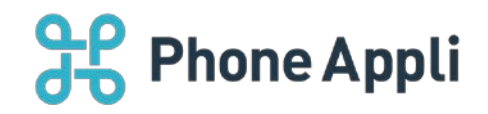

2020 年 07 月 株式会社 PhoneAppli NTT Communications 株式会社

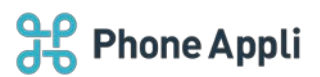

# 目次

| 1 | はじめに                                      | . 3 |
|---|-------------------------------------------|-----|
| 2 | スケジュール連携とは                                | 3   |
| 3 | スケジュール連携機能                                | 3   |
|   | 3.1 PC ブラウザ版で Microsoft 365 に登録された予定を確認する | 3   |
|   | 3.2 1日のスケジュールを確認する                        | 4   |
| 4 | 資料検索とは                                    | 5   |
| 5 | 資料検索機能                                    | 5   |
|   | 5.1 PC ブラウザ版で SharePoint に格納された資料を検索する    | 5   |
|   | 5.2 SharePoint 上の資料を閲覧する                  | 7   |
|   | 5.2.1 ファイル詳細                              | . 7 |
|   | 5.2.2 ダウンロード                              | . 7 |
|   | 5.3 ファイル作成者とコンタクトを取る                      | . 7 |
| 6 | 管理者側設定                                    | 8   |
|   | 6.1 Microsoft 365 設定                      | 8   |
|   | 6.2 ユーザ設定                                 | 8   |
|   | 6.2.1 管理画面で設定する場合                         | 8   |
|   | 6.2.2 ユーザ自身が設定する場合                        | 8   |

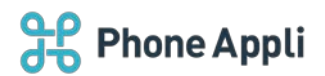

## 改訂履歴表

| 改訂年月日      | 頁 | 項番/項目   | 改訂内容                        |
|------------|---|---------|-----------------------------|
| 2019.01.28 |   |         | 新規作成                        |
| 2019.08.08 |   | 3.1、5.1 | 画面 UI 変更                    |
| 2019.08.15 |   | 6.2.2   | タブ名称変更に伴う文章修正               |
| 2020.05.15 |   | 全体      | Office 365→Microsoft 365 変更 |
|            |   |         |                             |
|            |   |         |                             |

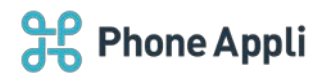

## 1 はじめに

この度は、Web電話帳「連絡とれるくん」をご利用いただきまして、誠にありがとうございます。本書は、 「連絡とれるくん」の「スケジュール連携」「資料検索」をご利用いただく際の設定・操作ガイドです。

# 2 スケジュール連携とは

「スケジュール連携」とは、Microsoft Office 365 に登録されているスケジュールを「連絡とれるくん」上で、確認することができる機能です。

連携のためには、利用ユーザが Microsoft 365 でログインすることが前提となります。

スケジュールを表示させるためには、「連絡とれるくん」管理画面での設定も必要となるため、管理者の方は 「6. 管理者側設定」を参照し、初期設定を完了してください。

## 3 スケジュール連携機能

### 3.1 PC ブラウザ版で Microsoft 365 に登録された予定を確認する

「連絡とれるくん」PC ブラウザ版にログインし、「グループ」「社内」いずれかのタブをクリックします。

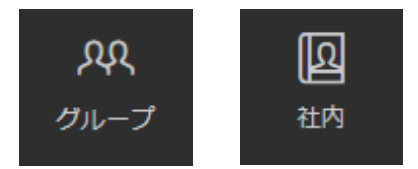

「連絡とれるくん」に登録されている連絡先一覧が表示され、スケジュールカラムに Microsoft 365 に登録されている現在の予定が表示されます。

| ₽<br>₽<br>₽                                                                                 | hone Appli                             |                                            |                                                                             |               | RR<br>11-73      | QQ<br>1 771-72      | AA<br>1711-73 | 201-74 | QQ<br>711-75 | () 100 H             | (3)<br>1872      |
|---------------------------------------------------------------------------------------------|----------------------------------------|--------------------------------------------|-----------------------------------------------------------------------------|---------------|------------------|---------------------|---------------|--------|--------------|----------------------|------------------|
| <b>☆</b><br>►77                                                                             | 社内<br>株式会社PhoneAppli                   | 金で選択(金で解除)。(同へ)(次へ)                        | o ± 80 @                                                                    |               |                  |                     |               | C      | 検索オブショ       | ⊳ Q                  | 松茶               |
| <u></u> ዳዩ                                                                                  | <ul> <li>管理本部</li> <li>営業本部</li> </ul> | 氏名/氏名力ナ/部署名/段階                             | 電話開始                                                                        | %-%           | IM / プレゼンス       | 638                 |               | Ŧν     | ۶ŀ           | スケジュ                 | - <i>h</i>       |
| グループ<br>[0]<br>社内                                                                           | ▶ 技術本部<br>• 設備                         | <ul> <li></li></ul>                        | ↓ 内線 3000 □ 会社 09012345678 □ 電話 031111111                                   | 番 メール1        | (5) オンライン ()     | →● 本社5F 体裁工         | <u>9</u> 2    |        |              | 9:30<br>WBS          | ~ 11:00<br>作成    |
| <b>回</b><br>社外                                                                              |                                        | □ ()<br>渡部 雅人<br>ワタナペマサト<br>大事・総務部<br>部長   | ↓ 内線 3100 ○ 会社 08011112222 ◎ 電話 0322222222                                  | ■メール1         | (5) 375-72 ()    | -0                  |               |        |              |                      |                  |
| 1<br>1<br>1<br>1<br>1<br>1<br>1<br>1<br>1<br>1<br>1<br>1<br>1<br>1<br>1<br>1<br>1<br>1<br>1 |                                        | □                                          | ↓ 内線 3200 □ 会社 0907777777 □ 電話 0312345678                                   | ▲メール1         | ら র্র্যস্তর্বস 🌘 | 📲 YAKUSHIMA         |               |        |              | 9:00<br>【 <b>英</b> 組 | ~ 18:00<br>訂 有休  |
| #23                                                                                         |                                        | □ () 小倉 カ<br>オクラットム<br>法務部<br>部長           | 、内線 3300<br>□ 会社 08012345678<br>● 電話 031111111                              | 番 メール1        | (5) সেইবস ()     | → <b>◎</b> 本社5F 体態工 | 9 <b>7</b>    |        |              | 9:00 -<br>सम्प्राट   | ~ 12:00<br>て属件対応 |
|                                                                                             |                                        | (2) 20 20 20 20 20 20 20 20 20 20 20 20 20 | <ul> <li>内線 3400</li> <li>会社 09033334444</li> <li>自電話 0322222222</li> </ul> | <b>ニ</b> メール1 | (5) रूआ (        |                     |               |        |              |                      |                  |

3

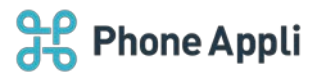

予定の「タイトル」と「日時」が表示され、また、「タイトル」が表示しきれない場合は、末尾を「…」で省略します。

なお、Microsoft 365 上に現在の予定がない場合は、スケジュール欄には何も表示されません。

## 3.2 1日のスケジュールを確認する

スケジュールを確認したい連絡先の氏名をクリックすると、連絡先詳細画面が表示されます。 連絡先詳細画面のスケジュール欄にて、「連絡とれるくん」にアクセスした日付の1日のスケジュールの「タ イトル」「日時」を確認することが可能です。

| 一覧に戻る 👌 詳           |                                                                                                    |
|---------------------|----------------------------------------------------------------------------------------------------|
|                     | 石黒 沙絵子<br>イシグロ サエコ<br>ishiguro saeko<br>ゴ メール1 ゴ ゴ メール2                                                                                                    |
| 년<br>숫社번<br>국<br>F  | <ul> <li>通号 3205</li> <li>通号 08011112222</li> <li>332222222</li> <li>3999999999</li> <li>3399999999</li> </ul>                                                                                            |
| Eメールア<br>Eメールア<br>≹ | パス1 phoneappli@phoneappli.net<br>パス2 saeko.ishiguro@phoneappli.net<br>間号 1022                                                                                                    |
| â                   | 部署 管理本部 / 情報システム部<br>カナリホンブ / 情報システム部                                                                                                    |
| =                   | シト キーボードのタイプが早いです                                                                                                    |
| Skype7              | saeko.ishiguro@phoneappli.net                                                                                                    |
| 253                 | 日時: 9:00~9:30<br>タイトル: 事務処理作業<br>日時: 9:30~11:00<br>タイトル: W18%応成<br>日時: 11:00~12:00<br>タイトル: PV間 部会<br>響所: OGASAWARA(Spark Board 70* /6名)<br>日時: 13:00~14:00<br>タイトル: 資料作成<br>日時: 16:00~18:00<br>タイトル: 午後休 |

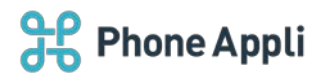

## 4 資料検索とは

「資料検索」とは、「連絡とれるくん」上で SharePoint に格納された資料を検索したり、資料その物にリンクしたりすることができる機能です。

連携のためには、ログインユーザが Microsoft 365 でログインすることと、「連絡とれるくん」管理画面での 設定が必要となります。

SharePoint 上の資料の作成者が「連絡とれるくん」上に存在する場合は、作成者としてリンクさせ、コミュニケーションを開始することができます。

管理者の方は「6. 管理者側設定」を参照し、初期設定を完了してください。

## 5 資料検索機能

# 5.1 PC ブラウザ版で SharePoint に格納された資料を検索する

1. 「連絡とれるくん」PC ブラウザ版にログインし、「資料検索」タブをクリックします。

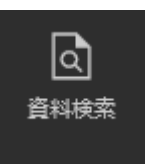

2. SharePoint に格納された資料を検索できる画面が表示されます。

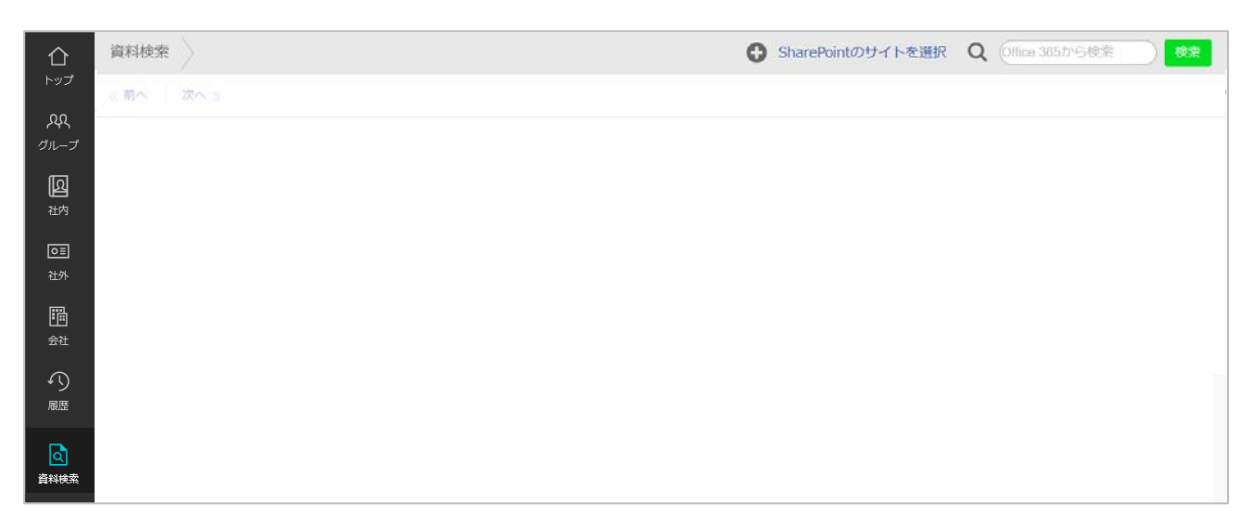

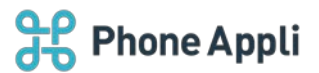

3. 資料を探す SharePoint サイトを選択し、検索ウィンドウに検索したい文字を入力して [検索] ボタンを クリックします。

| SharePointのサイトを選択                                                                                                    | Q Office 365から検索 検索 |
|----------------------------------------------------------------------------------------------------|---------------------|
|                                                                                                    |                     |
| ShareF                                                                                                    | Pointのサイトを選択        |
| 営業本部<br>第二営業部<br>第三営業部<br>第三営業部<br>営業支援部<br>技術部<br>第一技術部<br>第一技術部<br>第一技術部<br>第一技術部<br>第一技術部<br>第一技術部<br>第一支術部<br>第一支術部<br>保守運本部<br>人 <u>車・総務部</u><br>情報システム部<br>法務部<br>ABC商事構築PJ<br>XY総研新規導入PJ |                     |
| 決定                                                                                                    | キャンセル               |

4. 入力した文字列を持つファイルやフォルダが SharePoint 上にある場合、以下のように検索結果が表示されます。

| 資料検索 | >                                                      | € 管理本部 | Q 連絡とれる | ×検索 |
|------|--------------------------------------------------------|--------|---------|-----|
| ※前へ) | 波へ 》                                                   |        |         |     |
|      | 01. 連絡とれるくん<br>作成者: <u>石黒紗絵子</u>                       |        |         | *** |
|      | CUCM連携_PCプラウザ版_ユーザガイド.docx<br>作成者: <u>石黒紗絵子</u>        |        |         |     |
|      | CUCM運携_スマホ_ユーザガイド.docx<br>作成者: <u>石黒紗絵子</u>            |        |         | *** |
|      | CUCM運携_管理書ガイド.docx<br>作成者: <u>石黒紗絵子</u>                |        |         |     |
|      | IWK_EXB連携説明資料(社内向け)_20181011.pptx<br>作成者: <u>石黒紗絵子</u> |        |         |     |
|      | IWK_EXB連携説明資料(社内向け)_20181015.pptx<br>作成看: <u>石黒紗絵子</u> |        |         |     |

※SharePoint のサイトを選択をせず、かつ検索ワードも入力しないで検索した場合、検索ができません。 ※SharePoint のサイトを選択せず、検索ワードを入力して検索した場合、ユーザが閲覧できる SharePoint の

※SharePointのサイトを選択し、検索ワードを入力しないで検索した場合、指定したサイト内のフォルダ・ファイルを全件表示します。

全サイトから該当ワードを含むフォルダ・ファイルが表示されます。

※SharePoint上の資料の閲覧、編集については、Microsoft 365 で設定されている権限に準拠した閲覧、編 集が可能となります。

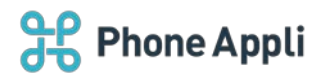

# 5.2 SharePoint 上の資料を閲覧する

検索結果と表示されたファイル名の横に表示される「…」をクリックすることで、SharePoint上でのファイル詳細(プレビュー画面)への遷移と、ダウンロードを選択できます。

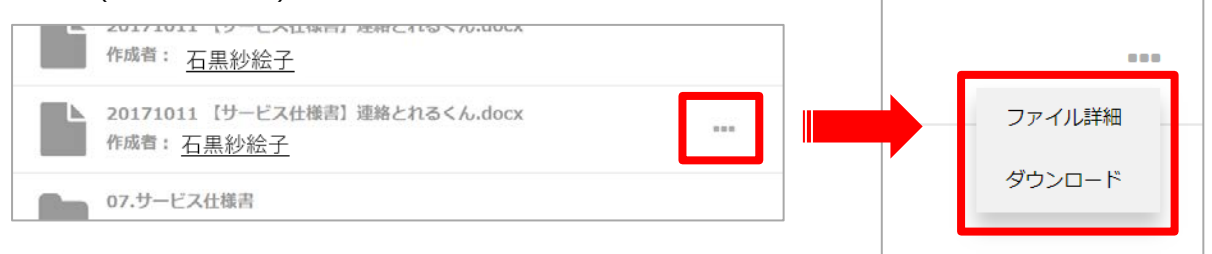

### 5.2.1 ファイル詳細

「ファイル詳細」をクリックすると、ご利用中のブラウザで別タブを開き、SharePoint上のプレビュー画面へと遷移し、SharePoint上でファイルを操作できます。

### 5.2.2 ダウンロード

「ダウンロード」をクリックすることで、ファイルをダウンロードできます。

## 5.3 ファイル作成者とコンタクトを取る

検索したファイルの作成者が、社内電話帳ユーザである場合、作成者欄に表示される氏名がリンクされます。 ※SharePoint上での作成者のメールアドレスが、社内電話帳ユーザの「Eメールアドレス1」か「Eメール アドレス2」に入力されたメールアドレスと同一の時に氏名がリンクされます。

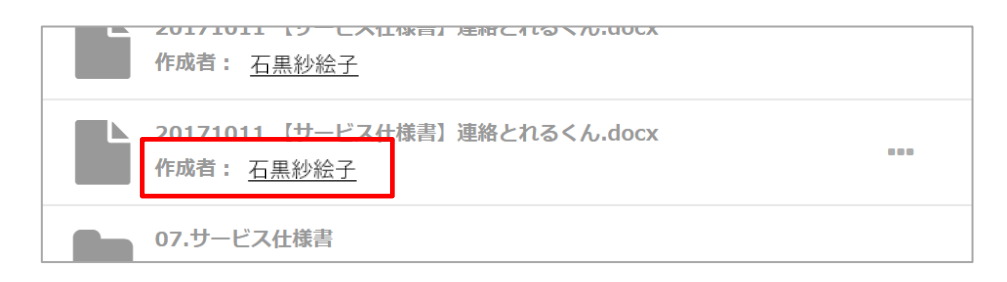

リンクをクリックすることで、ユーザの詳細画面に遷移し、コミュニケーションを開始できます。

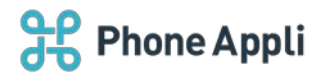

## 6 管理者側設定

## 6.1 Microsoft 365 設定

[設定] → [管理] → [企業情報] → [Microsoft 365 設定] 画面にて、接続先の情報を設定します。 以下の2つを入力し、[更新]ボタンをクリックします。

- ドメイン
- ▶ アプリケーション ID
- > +-

| 管理    | 企業情報  | - Microso | ft 365設定 | $\rangle$                  |                                   |               |                   |                |            |           |          |
|-------|-------|-----------|----------|----------------------------|-----------------------------------|---------------|-------------------|----------------|------------|-----------|----------|
|       | 企業情報  |           | 部署       |                            | ユーザ                               | 共有電話          | 546               | お知らせ           | ログ出力       | 5         | ansan連携  |
| 社名/00 | 表示カラム | ユーザ設定     | スマートフォン  | スマートフォンタブ ジ<br>ト<br>アブリケーシ | スマートフォン発信機能<br>デメイン<br>コンID<br>キー | <b>共用器号管理</b> | Microsoft 365182E | Skypeプレゼンス取得設定 | コラボレーション設定 | オペレータ入力管理 | エクスポート設定 |
|       |       |           |          |                            |                                   | 更新            |                   |                |            |           |          |

※これらの情報は Microsoft 365 側で設定を完了し、取得する必要があります。別途「連絡とれるくん\_スケジュール連携と資料検索のための M365 設定手順」を参照してください。

## 6.2 ユーザ設定

#### 6.2.1 管理画面で設定する場合

[設定]→[管理]→[ユーザ]画面にて、設定したいユーザの「Microsoft 365 アカウント」欄に必要事項 を入力します。複数のユーザで設定する場合は、インポート機能を利用します。

#### 6.2.2 ユーザ自身が設定する場合

[設定] → [ユーザ情報] → [ユーザ設定] 画面にて、「Microsoft 365 アカウント」欄に必要事項を入力します。

※本作業をユーザで可能にするためには、管理者が[設定]→[管理]→[企業情報]→[ユーザ設定]画面 にて、「Microsoft 365 アカウント」が編集できるように設定していることが前提となります。